Enter Supervisor Mode.

Replenish Screen will launch.

Press the red CNL button.

- Press 7. Diagnostics
- Press 8. Self Service Configuration
- Press 3. Set Device Configuration
- Press 9. Page Down

Press 3. Sounds

- 1. Master Volume (0-255)
- 2. Wave Volume (0-255)
- 3. Midi Volume (0-255)